# Microsoft Edge seadistamine Webmapi jaoks

## Internet Explorer Mode lisamine:

1. Microsoft Edge's avage *Settings* ja liikuge valikule *Default browser* 

### 2. Allow sites to be reloaded in Internet Explorer mode valikust valige Allow

3. Lisage *Internet Explorer mode pages* alla http://www2.elektrilevi.ee/ ja https://www2.elektrilevi.ee/

### 4. Vajutage nupule *Restart*

| C 🗟 Redge   edge://settin      | gs/defaultBrowser                                                |                                                 |                               |             |
|--------------------------------|------------------------------------------------------------------|-------------------------------------------------|-------------------------------|-------------|
|                                | Tour browser is managed by your organization                     |                                                 |                               | л           |
| Settings                       | Default browser                                                  |                                                 |                               |             |
| Q Search settings              | Microsoft Edge is your default browser                           |                                                 | Mak                           | e default   |
| Profiles                       |                                                                  |                                                 |                               |             |
| Privacy, search, and services  |                                                                  |                                                 |                               |             |
| Appearance                     | Internet Explorer compatibility                                  |                                                 |                               |             |
| 🗇 Sidebar                      |                                                                  | -                                               |                               |             |
| 🔄 Start, home, and new tabs    | Allow sites to be reloaded in Internet Explorer mode             | (IE mode) ②                                     | Al                            | iow 🗸       |
| 🖻 Share, copy and paste        | when browsing in Microsoft Euge, if a site requires internet Exp | forer for compatibility, you can choose to relo | ad it in internet Explorer no | ue          |
| G Cookies and site permissions | For this setting change to take effect, restart your b           | Drowser                                         | 5                             | Restart     |
| Default browser                | Internet Explorer mode pages                                     |                                                 |                               | Add         |
|                                | These pages will open in Internet Explorer mode for 30 days from | m the date you add the page. You have 2 pag     | es that'll automatically open | in Internet |
| 양 Family safety                | Explorer mode.                                                   |                                                 |                               |             |
| A <sup>p</sup> Languages       | Page                                                             | Date added                                      | Expires                       |             |
| Printers                       | http://www2.elektrilevi.ee/                                      | 6/14/2023                                       | 7/14/2023                     | Ū           |
| System and performance         | https://www2.elektrilevi.ee/                                     | 6/14/2023                                       | 7/14/2023                     | ť           |
| ⑦ Reset settings               | Internet Orticare                                                |                                                 |                               | r7          |
| Phone and other devices        | Internet Options                                                 |                                                 |                               | Ľ           |
| X Accessibility                |                                                                  |                                                 |                               |             |
| About Microsoft Edge           |                                                                  |                                                 |                               |             |

#### Webmapi lisamine Trusted Sites listi:

1. Avage Windows otsingu või Control Panel kaudu Internet Options

2. Liikuge vahelehele Security ja valige sealt Trusted Sites ning seejärel vajutage nupule Sites

3. Avanenud aknas lisage http://www2.elektrilevi.ee/ ja https://www2.elektrilevi.ee/ ning eemaldage 'linnuke' valiku eest: *Require server verification (https:) for all sites in this zone* 

| aloct a zono to view or change security settings                                                             |                                            |                                                                         |                                             |
|----------------------------------------------------------------------------------------------------|--------------------------------------------|-------------------------------------------------------------------------|---------------------------------------------|
| Internet Local intranet                                                                                      | S<br>ricted sites                          | Trusted sites                                                           |                                             |
| Trusted sites<br>This zone contains websites that you<br>trust not to damage your computer or<br>your files. | Sites                                      | You can add and remove websites<br>this zone will use the zone's securi | from this zone. All website<br>ty settings. |
| You have websites in this zone.                                                                              | A                                          | du uns website to the zone.                                             | Add                                         |
| Security level for this zone                                                                                 |                                            |                                                                         |                                             |
| Allowed levels for this zone: All                                                                            | W<br>tially unsafe content<br>e downloaded | ebsites:<br>attp://www2.elektrilevi.ee<br>attps://www2.elektrilevi.ee   | Remove                                      |
| Custom lavel                                                                                                 |                                            | Require server verification (https:) for a                              | Il sites in this zone                       |
| Reset all zone                                                                                               | es to default level                        |                                                                         | Close                                       |

Minnes aadressile <u>https://www2.elektrilevi.ee/</u> kuvatakse algselt hoiatus, kust valige *More information* ja sealt omakorda *Go on to the webpage (not recommended)*, peale mida avaneb juba link Webmapi rakenduse käivitamiseks

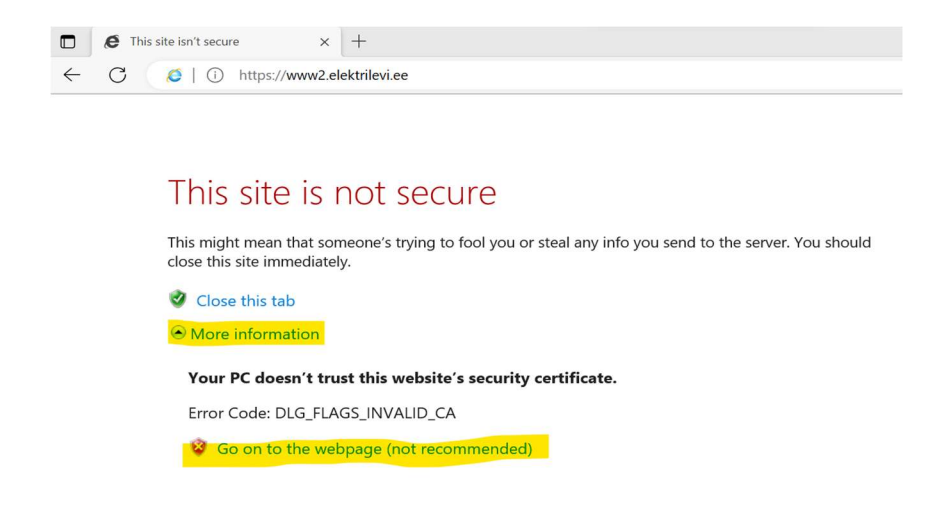